# Инструкция по запросу выписки из Единого реестра сведений о членах СРО в строительстве

Запросить Выписку можно только через Личный кабинет!

# Вход в Личный кабинет

Для входа в личный кабинет необходимо войти на официальный сайт СРО «Строители Башкирии» <u>https://www.komrstroy.ru/</u> и в правом верхнем углу нажать кнопку «Личный кабинет»

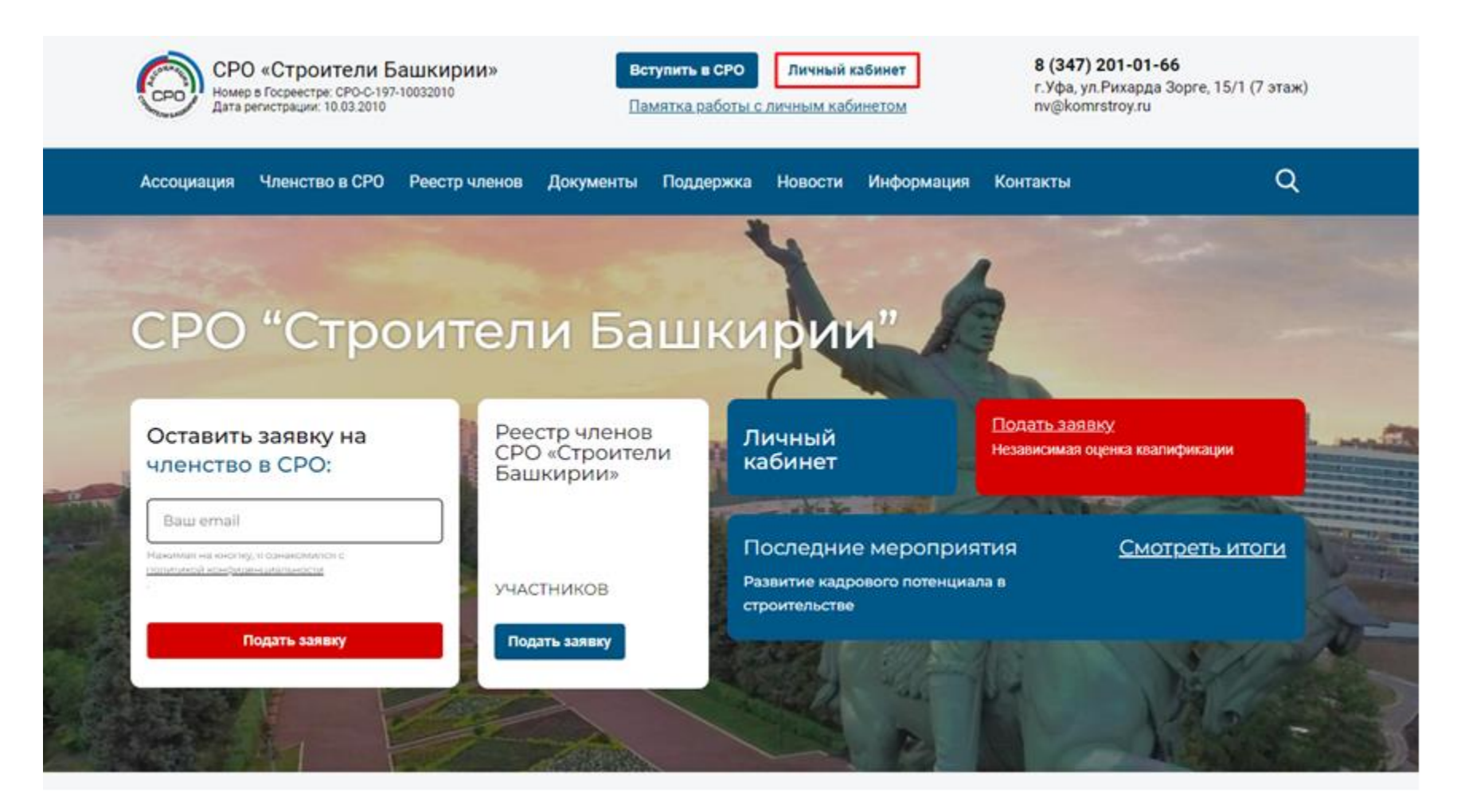

#### Авторизация в Личном кабинете

В качестве логина используйте ИНН вашей организации. В нижнем поле введите пароль, который Вами был создан при регистрации.

Если вы не получали письмо для регистрации в Личном кабинете, то Вам необходимо запросить уведомление, позвонив по номеру телефона: 8 (347) 216-01-66, доб. 310 или 316.

| Войдите, чтобы начать работ | У    |                       |
|-----------------------------|------|-----------------------|
| Логин / ИНН                 | \$   | ведите ИНН организаци |
| Пароль                      |      | ведите пароль         |
| Запомнить меня              | Вход |                       |
| апомнить пароль             |      |                       |

В случае утери пароля, выберите «Напомнить пароль».

# На главной странице Личного кабинета необходимо выбрать «Обращения - Выписка»:

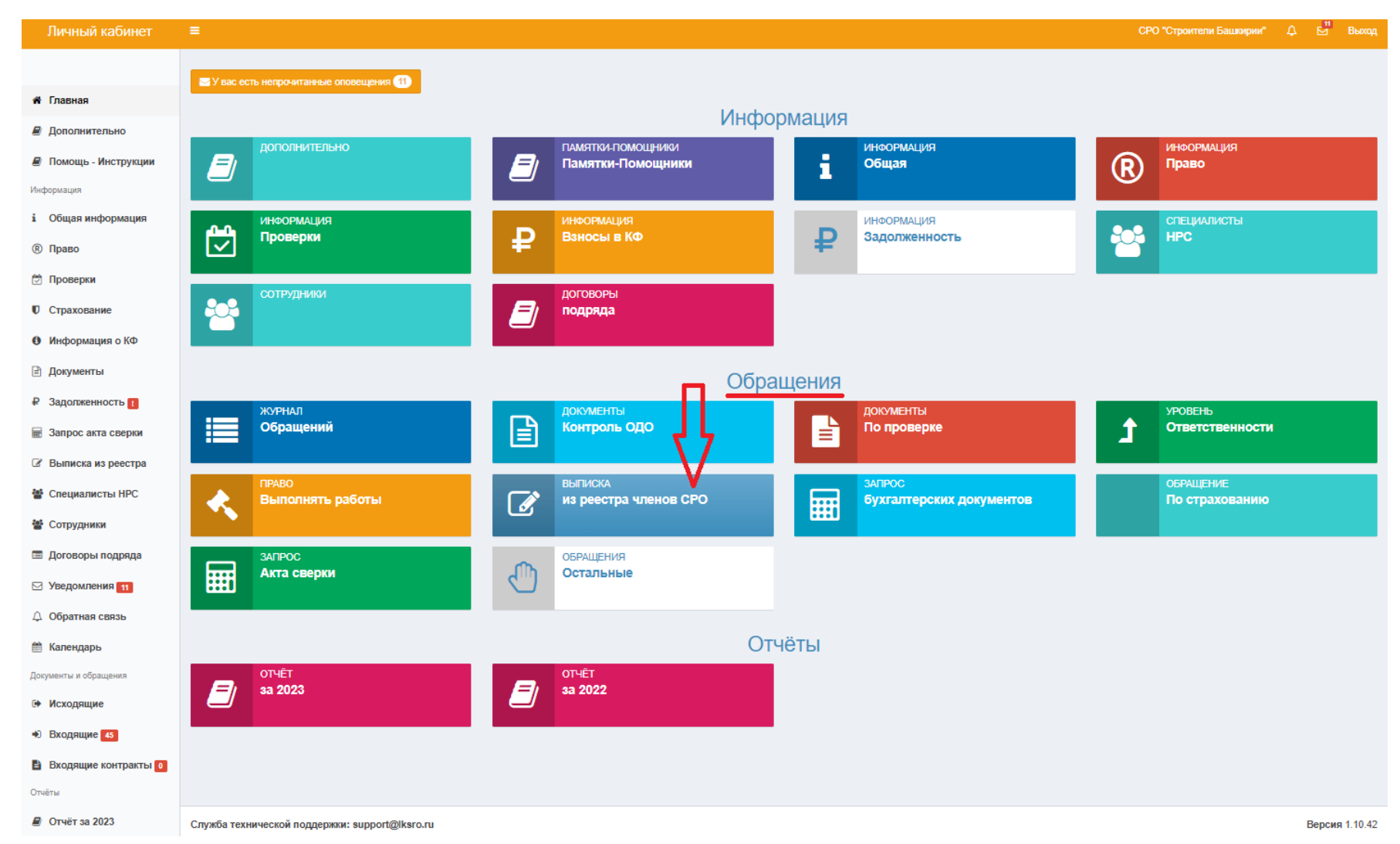

### Скачать шаблон заявления:

| Создание запроса на выписку                                                                           | Главная > Исходящие > Создание запроса на выписку |  |  |  |  |  |  |  |  |
|----------------------------------------------------------------------------------------------------|---------------------------------------------------|--|--|--|--|--|--|--|--|
| Доступные шаблоны<br>Доступно шаблонов: 1                                                             |                                                   |  |  |  |  |  |  |  |  |
| 1 zayavlenie-vipiska-sro.docx                                                                         | 土 скачать                                         |  |  |  |  |  |  |  |  |
|                                                                                                    |                                                   |  |  |  |  |  |  |  |  |
| Количество копий * 📢 1                                                                                | ₩                                                 |  |  |  |  |  |  |  |  |
| Способ получения выписки * Через Личный кабинет члена СРО                                             | ~                                                 |  |  |  |  |  |  |  |  |
| Текст обращения                                                                                       |                                                   |  |  |  |  |  |  |  |  |
|                                                                                                    |                                                   |  |  |  |  |  |  |  |  |
| ЗАЯВЛЕНИЕ                                                                                             |                                                   |  |  |  |  |  |  |  |  |
| Просим предоставить Выписку из реестра членов СРО "Строители Башкирии" в установленные законом сроки. |                                                   |  |  |  |  |  |  |  |  |
| Заявление по установленной форме находится во вложении.                                               |                                                   |  |  |  |  |  |  |  |  |
|                                                                                                    |                                                   |  |  |  |  |  |  |  |  |
|                                                                                                    |                                                   |  |  |  |  |  |  |  |  |
|                                                                                                    |                                                   |  |  |  |  |  |  |  |  |
|                                                                                                    |                                                   |  |  |  |  |  |  |  |  |
|                                                                                                    |                                                   |  |  |  |  |  |  |  |  |

#### Заявление загрузить и отправить:

| Плагин загружен. •<br>Версия плагина: 2.0.14892 Версия криптопр<br>Криптопровайдер: Crypto-Pro GOST R 34.10 | ховайдера: 4.0.9963<br>)-2012 Cryptographic Service Provider                                                                                                    |
|----------------------------------------------------------------------------------------------------|----------------------------------------------------------------------------------------------------|
| Выберите сертификат:                                                                                        | · · · · · · · · · · · · · · · · · · ·                                                                                                    |
|                                                                                                    | Время выполнения:                                                                                                    |
|                                                                                                    | Загрузка документа                                                                                                    |
| Документ                                                                                                    |                                                                                                    |
| <b>1</b><br>Перетащите файлы сюда …                                                                         | * Загрузить заполненный и подписанный<br>скан вашего заявления любым доступным<br>способом: перетащить документ (1) или<br>загрузить файл из рабочей папки вашего<br>компьютера (2). Для отправки нажать<br>«Сохранить и отправить». |
| Выбрать файл 2                                                                                              | 🗁 Выбрать                                                                                                    |

Добавить ещё один документ 🛨

Создать 🖺 Создать и отправить 🚽

## Получить выписку в Личном кабинете:

#### перейти во Входящие документы

| Личный кабинет                                                                                                    |      |                   |              |                                         |                                                |                   |     |         |            |               |          |                |                   | СРО "Строите       | ли Башкирии" |             |            | Выход  |
|----------------------------------------------------------------------------------------------------|------|-------------------|--------------|-----------------------------------------|------------------------------------------------|-------------------|-----|---------|------------|---------------|----------|----------------|-------------------|--------------------|--------------|-------------|------------|--------|
|                                                                                                    | Вхо  | дящие             |              |                                         |                                                |                   |     |         |            |               |          |                |                   |                    |              | Главн       | ная > Вхо  | одящие |
| 🕷 Главная                                                                                                    |      | Входящие          |              |                                         |                                                |                   |     |         |            |               |          |                |                   |                    | Показа       | аны 1-20 и  | ıs 36 sanı | иси.   |
| 🖉 Дополнительно                                                                                                    |      |                   |              |                                         |                                                |                   |     |         |            | Сбросить филь | тр У     | становить стат | пус "Прочитано" , | цля выбранных snew | иентов 💆 🗸   | <b>i.</b> • | 🛓 Ful      | •      |
| 🖉 Помощь - Инструкции                                                                                                    |      | Вид обращения     |              | Текст обращения                         | Текст ответа                                   | Файлы обращени    | 19  | Создано |            | Обновлено     |          | Статус         | Важность          |                    |              |             |            |        |
| Информация                                                                                                    |      | ~                 | Разделы      |                                         |                                                |                   |     |         |            |               |          | ~              | · .               | Действия<br>/      |              |             |            |        |
| і Общая информация                                                                                                    |      | Право             |              | По вашему запросу<br>Выписка из реестра | у подготовлена и напр<br>на членов СРО (во вло | авлена<br>жении к | Ø 1 |         | 09.01.2024 |               | 09.01.20 | 24             |                   | Успешно            | Нет          |             | ۲          |        |
| Право Право П П |      |                   |              | письму)                                 |                                                |                   |     |         |            |               |          |                |                   |                    |              |             |            | -      |
| 🖾 Проверки                                                                                                    |      |                   |              |                                         |                                                |                   |     |         |            |               |          |                |                   |                    |              |             |            |        |
| Страхование                                                                                                    |      |                   |              |                                         |                                                |                   |     |         |            |               |          |                |                   |                    |              |             |            |        |
| О Информация о КФ                                                                                                    |      |                   |              |                                         |                                                |                   |     |         |            |               |          |                |                   |                    |              |             |            |        |
| 🖹 Документы                                                                                                    |      |                   |              |                                         |                                                |                   |     |         |            |               |          |                |                   |                    |              |             |            |        |
| ₽ Задолженность                                                                                                    |      |                   |              |                                         |                                                |                   |     |         |            |               |          |                |                   |                    |              |             |            |        |
| 🖩 Запрос акта сверки                                                                                                    |      |                   |              |                                         |                                                |                   |     |         |            |               |          |                |                   |                    |              |             |            |        |
| Выписка из реестра                                                                                                    |      |                   |              |                                         |                                                |                   |     |         |            |               |          |                |                   |                    |              |             |            |        |
| 🖀 Специалисты НРС                                                                                                    |      |                   |              |                                         |                                                |                   |     |         |            |               |          |                |                   |                    |              |             |            |        |
| 🚰 Сотрудники                                                                                                    |      |                   |              |                                         |                                                |                   |     |         |            |               |          |                |                   |                    |              |             |            |        |
| 🔳 Договоры подряда                                                                                                    |      |                   |              |                                         |                                                |                   |     |         |            |               |          |                |                   |                    |              |             |            |        |
| 🖂 Уведомления                                                                                                    |      |                   |              |                                         |                                                |                   |     |         |            |               |          |                |                   |                    |              |             |            |        |
| Д Обратная связь                                                                                                    |      |                   |              |                                         |                                                |                   |     |         |            |               |          |                |                   |                    |              |             |            | Ŧ      |
| 🎬 Календарь                                                                                                    | ×    | 1 2 »             |              |                                         |                                                |                   |     |         |            |               |          |                |                   |                    |              |             |            |        |
| Документы и обращения                                                                                                    |      |                   |              |                                         |                                                |                   |     |         |            |               |          |                |                   |                    |              |             |            |        |
| 🕩 Исходящие                                                                                                    |      |                   |              |                                         |                                                |                   |     |         |            |               |          |                |                   |                    |              |             |            |        |
| • Входящие                                                                                                    |      |                   |              |                                         |                                                |                   |     |         |            |               |          |                |                   |                    |              |             |            |        |
| Входящие контракты                                                                                                    |      |                   |              |                                         |                                                |                   |     |         |            |               |          |                |                   |                    |              |             |            |        |
| Отчёты                                                                                                    |      |                   |              |                                         |                                                |                   |     |         |            |               |          |                |                   |                    |              |             |            |        |
| Отчёт за 2023                                                                                                    | Служ | ба технической по | оддержки: su | ipport@lksro.ru                         |                                                |                   |     |         |            |               |          |                |                   |                    |              | E           | Зерсия 1   | .10.42 |

#### Скачать готовую Выписку:

| Право        |                                                                                                  |                                         |           | Главная > Входящие > | Право |  |  |  |
|--------------|--------------------------------------------------------------------------------------------------|-----------------------------------------|-----------|----------------------|-------|--|--|--|
| Обращение    | зарегистрировано: Исх. номер 6200 от 05.01.2024                                                  |                                         |           |                      |       |  |  |  |
|              |                                                                                                  |                                         |           |                      |       |  |  |  |
| Статус       |                                                                                                  | Услешно 9 кнк. 2024 г., 14:45:28        |           |                      |       |  |  |  |
| Эксперт СРС  | )                                                                                                | офис-менеджер Фаткуллина Лейсан Рифовна |           |                      |       |  |  |  |
| Комментари   | й эксперта СРО                                                                                   |                                         |           |                      |       |  |  |  |
| Дата создан  | я                                                                                                | 09.01.2024                              |           |                      |       |  |  |  |
| Основание    |                                                                                                  | 69518                                   |           |                      |       |  |  |  |
| Важность     |                                                                                                  | Нет                                     |           |                      |       |  |  |  |
|              |                                                                                                  | Загруженные документы                   |           |                      |       |  |  |  |
| Загружено фа | ілов: 1                                                                                          |                                         |           |                      |       |  |  |  |
| 1            | Statement_0274943367_09-01-20246200.zip                                                          |                                         | 🕨 Скачать |                      |       |  |  |  |
|              |                                                                                                  |                                         |           |                      |       |  |  |  |
| Текст обраще | ния:                                                                                             |                                         |           |                      |       |  |  |  |
| По вашему    | По вашему запросу подготовлена и направлена Выписка из реестра членов СРО (во вложении к письму) |                                         |           |                      |       |  |  |  |
|              |                                                                                                  |                                         |           |                      |       |  |  |  |